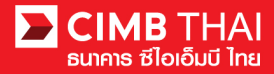

#### การทำรายการ โอนเงิน Single Payment แบบ International Remittance

- Single Payment หมายถึง การ โอนเงินทีละ 1 รายการ
- International Remittance หมายถึง การ โอนเงิน ไปยังบัญชีปลายทางที่เป็น ธนาคารอื่นๆ ในต่างประเทศ

1. เข้าสู่ระบบ BizChannel@CIMB ผ่านเว็บไซต์ https://www.bizchannel.cimbthai.com

| zChannel@CIMB                                                                                                    |                                              |  |
|----------------------------------------------------------------------------------------------------|----------------------------------------------|--|
| Electronic Banking For<br>CASH MANAGEMENT<br>Company Id :<br>User :<br>Password :<br>Log In Clear<br>Forgot Password? Click here | Announcement :<br>Welcome to BizChannel@CIMB |  |
| Need Assistance?<br>Call our customer service hotline at 02-6267771 or email us<br>at <u>tbhotline@cimbthai.com</u>              |                                              |  |

2. คลิกเลือกเมนู Single Payment และคลิกเลือกเมนูย่อย International Remittance

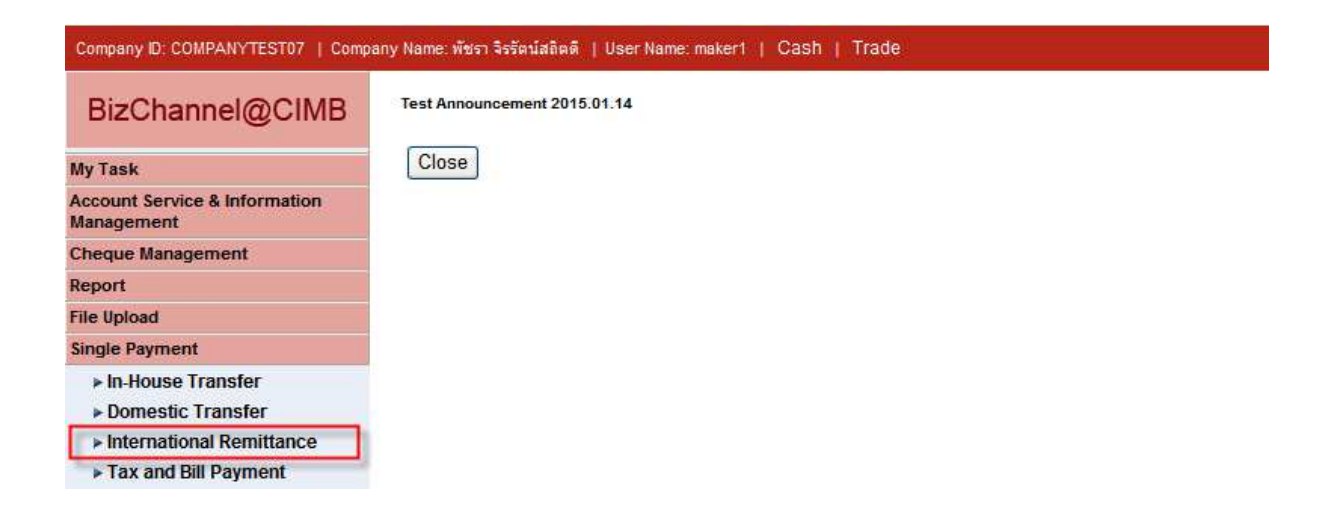

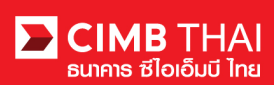

3. หลังจากคลิกเมนู International Remittance การสร้างรายการจะมี 2 แบบให้เลือก ดังนี้

- 3.1 New Entry หมายถึง การสร้างรายการโดยการ Key-in ใหม่ทั้งหมด
- 3.2 Template หมายถึง การสร้างรายการ โดยเลือกจาก template ที่เคยสร้างเอาไว้

| International Remittance |            |                 |     |
|--------------------------|------------|-----------------|-----|
|                          |            |                 |     |
| Method                   | New Entry  |                 |     |
|                          | O Template | Select Template |     |
|                          |            | Contin          | iue |

ให้กคคลิกเลือก New Entry และกคปุ่ม Continue

- 4. ระบบจะแสดงหน้าจอการ Key-in ข้อมูลการ โอนเงิน โดยมีรายละเอียดดังนี้
  - (\* หมายถึง ช่องที่จำเป็นจะต้องกรอกข้อมูล)

| International Remittance                               |                                              |
|--------------------------------------------------------|----------------------------------------------|
|                                                        |                                              |
| Transaction Detail                                     |                                              |
| On Behalf of Company*                                  | : COMPANYTEST07 - พัชรา จิรรัตน์สถิตดี       |
| Debit Account*                                         | : Online Balance                             |
| Beneficiary Account*                                   | : O Predefined Beneficiary                   |
|                                                        | New Entry                                    |
|                                                        | Save to Predefined Beneficiary Unique Name : |
| Beneficiary Bank/SWIFT Code/Bank<br>Name/Bank Address* |                                              |
| Amount*                                                | : THB 💟                                      |
| Value Date*                                            |                                              |
| Exchange Rate                                          | : 💿 Counter Rate 🔿 Special Rate              |
| Foreign Bank Charge*                                   | : 💿 Our 🛛 Beneficiary                        |
| Purpose of Payment*                                    | : If other, Please specify                   |
| Customer Reference No. 1                               | : More                                       |
| Contact Person Name                                    |                                              |
| Contact Person Phone Number                            |                                              |
| Contact Person Email                                   |                                              |
| Payment Detail 1                                       | : More                                       |

| 4.1 On Behalf of Company | หมายถึง เลือกบริษัทที่จะทำรายการ (กรณีมีบัญชีบริษัทลูก) |
|--------------------------|---------------------------------------------------------|
| 4.2 Debit Account        | หมายถึง เถือกเลขบัญชีผู้โอน (กคเถือกที่รูปแว่นขยาย)     |
| 4.3 Beneficiary Account  | หมายถึง เถือกเลขบัญชีผู้รับโอน มีทั้งหมด 2 แบบ          |
| 4.3.1 Predefined Benefic | .ciary หมายถึง เลือกเลขบัญชีของบุคคล/นิติบุคคล อื่นๆ    |
|                          | ที่เคยบันทึกไว้ จากข้อ 4.3.2                            |
|                          | (กดเลือกที่รูปแว่นขยาย)                                 |
|                          |                                                         |

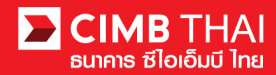

| 4.3.2 New Entry                      | หมายถึง เลือกเลขบัญชีของบุคคล/นิติบุคคล อื่นๆ        |
|--------------------------------------|------------------------------------------------------|
|                                      | สามารถบันทึกเก็บไว้ได้ โดยการเลือกที่ปุ่ม            |
|                                      | Save to Predefined Beneficiary และใส่ชื่อที่         |
|                                      | ต้องการบันทึกที่ช่อง Unique Name                     |
| 4.4 Beneficiary Bank/SWIFT Code/Bank | Name/Bank Address*                                   |
|                                      | หมายถึง ใส่รหัสธนาคาร, swift code, ชื่อธนาคาร,       |
|                                      | ที่อยู่ธนาคาร ของผู้รับเงิน                          |
| 4.5 Amount                           | หมายถึง ใส่จำนวนเงินที่ต้องการโอน พร้อมสกุลเงิน      |
| 4.6 Value Date                       | หมายถึง ใส่วันที่ ที่มีผลโอนเงิน                     |
| 4.7 Exchange Rate                    | หมายถึง เลือกประเภทอัตราแลกเปลี่ยนเงิน               |
| 4.8 Foreign Bank Charge              | หมายถึง เถือกประเภทผู้รับภาระค่าธรรมเนียม            |
| 4.9 Purpose of Payment               | หมายถึง ใส่จุดประสงค์การโอนเงิน                      |
| 4.10 Customer Reference No. 1        | หมายถึง ใส่รหัสอ้างอิงลูกค้า 1 (ใส่ได้สูงสุด 3 รหัส) |
| 4.11 Contact Person Name             | หมายถึง ใส่ชื่อผู้ติดต่อ                             |
| 4.12 Contact Person Phone Number     | หมายถึง ใส่เบอร์โทรศัพท์ผู้ติดต่อ                    |
| 4.13 Contact Person Email            | หมายถึง ใส่อีเมลผู้ติดต่อ                            |
| 4.14 Payment Detail 1                | หมายถึง ใส่รายละเอียดเพิ่มเติม 1 (ใส่ได้สูงสุด 4)    |

Beneficiary Information เป็นส่วนสำหรับกรอกรายละเอียดเพิ่มเติมของผู้รับโอน เพื่อบันทึกข้อมูลเก็บไว้ในระบบ (\* หมายถึง ช่องที่จำเป็นจะต้องกรอกข้อมูล)

| Beneficiary Information            |   |
|------------------------------------|---|
| Beneficiary Account No./IBAN/CNAP* | : |
| Beneficiary Name.*                 | : |
| Beneficiary Address 1*             | : |
| Beneficiary Address 2              | : |
| Beneficiary Address 3              | : |
| Zip Code                           | : |
| Beneficiary Email                  | : |
| Beneficiary Mobile Phone           | : |
| Beneficiary Fax                    | : |

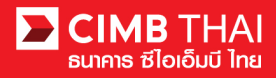

### Beneficiary Notification เป็นส่วนสำหรับการกรอกข้อมูลอีเมล

### เพื่อให้ธนาคารจัดส่งข้อความแจ้งเตือนให้กับผู้รับ โอน (กรอกหรือไม่กรอกก็ได้)

| Beneficiary Notification                               |                                                                       |
|--------------------------------------------------------|-----------------------------------------------------------------------|
| (leave blank unless respective notification is require | ed)                                                                   |
| Beneficiary Email                                      |                                                                       |
| Payment Details เป็นส่วนสำหรั                          | ับแนบเอกสารอื่นๆ เพิ่มเติม                                            |
| Payment Details                                        |                                                                       |
| Underlying Documents                                   | : Unspecified                                                         |
| Foreign Exchange Transaction Form                      | เป็นส่วนสำหรับกรอกข้อมูลการโอนเพิ่มเติม<br>กรณีโอนเงินเกิน 50,000 USD |
| Foreign Exchange Transaction Form                      |                                                                       |
| Vispecined                                             | ad agree to all of the provisions contained within                    |
| 5                                                      | Save As Template Confirm Back                                         |

- 5. กรุณาคลิกเลือก I have read the Terms and Conditions for International Remittance and agree
- 6. เมื่อกรอกข้อมูลการโอนเงินครบถ้วนแล้ว ท่านสามารถบันทึกเก็บไว้ในระบบได้ กรณีที่มีการโอนรายการ เดิมซ้ำๆ บ่อยครั้ง สามารถบันทึกได้โดยการกดปุ่ม Save As Template และ Template ที่บันทึกไว้จะไป แสดงที่หัวข้อ 3.2
- 7. เมื่อกรอกข้อมูลการ โอนเงินครบถ้วนแล้ว ท่านสามารถสร้างรายการ ใค้ โดยการกดปุ่ม Confirm

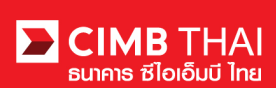

8. ระบบจะแสดงรายละเอียดการ โอนเงิน เช่น บัญชีผู้โอน, บัญชีผู้รับ โอน, จำนวนเงิน, ข้อมูลอื่นๆ ของ ผู้รับ โอน เป็นต้น ให้กดปุ่ม Submit

| International Remittance                           |                                              |
|----------------------------------------------------|----------------------------------------------|
|                                                    |                                              |
| On Behalf of Company                               | : COMPANYTEST07 / พัชรา จิรรัตน์สถิตดี       |
| Debit Account                                      | : 8000205344 /นาย พัชรา จิรรัตน์สถิตดี (THB) |
| Beneficiary Account                                | : 02123456045 /ม. ไก่ฟู้ด สำกัด              |
| Beneficiary Bank/SWIFT Code/Bank Name/Bank Address | : HSBC                                       |
| Amount                                             | : THB 1,000,000.00                           |
| Value Date                                         | : 05/04/2016                                 |
| Exchange Rate                                      | : Special Rate                               |
| Special Selling Rate                               | : 1000                                       |
| Forward Contract Rate No.                          | : 58/2342                                    |
| Foreign Bank Charge                                | : Our                                        |
| Purpose of Payment                                 | : MERCHANTING TRADE (GOODS PAYMENT)          |
| Customer Reference No. 1                           | :                                            |
| Customer Reference No. 2                           | :                                            |
| Customer Reference No. 3                           | :                                            |
| Contact Person Name                                | :                                            |
| Contact Person Phone Number                        | :                                            |
| Contact Person Email                               | :                                            |
| Payment Detail 1                                   | :                                            |
| Payment Detail 2                                   | :                                            |
| Payment Detail 3                                   | :                                            |
| Payment Detail 4                                   | :                                            |
|                                                    |                                              |
| Beneficiary Information                            |                                              |
| Beneficiary Account No /BAN/CNAP                   | 02123456045                                  |
| Beneficiary Name                                   |                                              |
| Beneficiary Address 1                              | 1476 Arryle Street                           |
| Beneficiary Address 2                              |                                              |
| Beneficiary Address 3                              | · · · · · · · · · · · · · · · · · · ·        |
| Zin Code                                           | - 34224                                      |
| Beneficiary Email                                  | - Crack                                      |
| Beneficiary Mobile Phone                           | * +8531297111                                |
| Beneficiary Fax                                    | +85227607608                                 |
| Beneficiary Notification                           |                                              |
| Beneficiary Email                                  | · Kawloon@Kowloon.com                        |
| Payment Details                                    |                                              |
| Underlying Documents                               | · Unspecified                                |
| Foreign Exchange Transaction Form                  | ·                                            |
| Unspecified                                        |                                              |
|                                                    |                                              |
|                                                    | Back Submit                                  |

9. เมื่อ submit รายการเรียบร้อยจะมี message แจ้งรออนุมัติรายการ (อักษรสีน้ำเงิน) ให้กคปุ่ม Done

| International Remittance                                 |                                              |  |  |  |  |  |
|----------------------------------------------------------|----------------------------------------------|--|--|--|--|--|
|                                                          |                                              |  |  |  |  |  |
| Result Message: This transaction is waiting for approval |                                              |  |  |  |  |  |
| International Remittance Result                          |                                              |  |  |  |  |  |
| Reference No.                                            | : 1604041899478522                           |  |  |  |  |  |
| Document Code                                            | : 097465                                     |  |  |  |  |  |
| On Behalf of Company                                     | : COMPANYTEST07 / พัชรา จิรรัตน์สถิตต์       |  |  |  |  |  |
| Debit Account                                            | : 8000205344 /นาย พัชรา จิรรัตน์สถิตดี (THB) |  |  |  |  |  |
| Beneficiary Account                                      | : 02123456045 /บ. ไก่ฟูด จำกัด               |  |  |  |  |  |
| Beneficiary Bank/SWIFT Code/Bank Name/Bank Address       | : HSBC                                       |  |  |  |  |  |
| Amount                                                   | : THB 1,000,000.00                           |  |  |  |  |  |
| Value Date                                               | : 05/04/2016                                 |  |  |  |  |  |
| Exchange Rate                                            | : Special Rate                               |  |  |  |  |  |
| Special Selling Rate                                     | : 1000                                       |  |  |  |  |  |
| Forward Contract Rate No.                                | : 58/2342                                    |  |  |  |  |  |
| Foreign Bank Charge                                      | : Our                                        |  |  |  |  |  |
| Purpose of Payment                                       | : MERCHANTING TRADE (GOODS PAYMENT)          |  |  |  |  |  |
| Customer Reference No. 1                                 |                                              |  |  |  |  |  |
| Customer Reference No. 2                                 |                                              |  |  |  |  |  |
| Customer Reference No. 3                                 |                                              |  |  |  |  |  |
| Contact Person Name                                      |                                              |  |  |  |  |  |
| Contact Person Phone Number                              |                                              |  |  |  |  |  |
| Contact Person Email                                     |                                              |  |  |  |  |  |
| Payment Detail 1                                         |                                              |  |  |  |  |  |
| Payment Detail 2                                         |                                              |  |  |  |  |  |
| Payment Detail 3                                         |                                              |  |  |  |  |  |
| Payment Detail 4                                         |                                              |  |  |  |  |  |

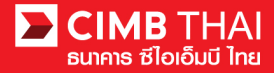

| Beneficiary Information           |                                  |
|-----------------------------------|----------------------------------|
| Beneficiary Account No./IBAN/CNAP | : 02123456045                    |
| Beneficiary Name.                 | : บ. ไก่ฟู้ด สำกัด               |
| Beneficiary Address 1             | : 147A Argyle Street,            |
| Beneficiary Address 2             | : Kowloon City, Kowloon, Hong Ko |
| Beneficiary Address 3             |                                  |
| Zip Code                          | : 34224                          |
| Beneficiary Email                 | : Kowloon@Kowloon.com            |
| Beneficiary Mobile Phone          | : +85231297111                   |
| Beneficiary Fax                   | : +85227607608                   |
| Beneficiary Notification          |                                  |
| Beneficiary Email                 | : Kowloon@Kowloon.com            |
| Payment Details                   |                                  |
| Underlying Documents              | : Unspecified                    |
| Foreign Exchange Transaction Form |                                  |
| Unspecified                       |                                  |
|                                   | Workflow List Print Save As Done |

10. ท่านสามารถตรวจสอบสถานะรายการหลังจาก upload ได้ โดยคลิกที่เมนู My Task

เมนูย่อย Transaction Status

| EIMB THAI<br>ชีไอเอ็มบี ไทย                  |                                                                  |  |  |  |  |
|----------------------------------------------|------------------------------------------------------------------|--|--|--|--|
| Company ID: COMPANYTEST07   Compa            | าy Name: พัชรา จิรรัตน์สลิตติ   User Name: maker1   Cash   Trade |  |  |  |  |
| BizChannel@CIMB                              | Transaction Status                                               |  |  |  |  |
| My Task                                      |                                                                  |  |  |  |  |
| ▶ Pending Task                               | O Transaction Reference No.* :                                   |  |  |  |  |
| ▶ Remote Approval                            | O Document Code *                                                |  |  |  |  |
| Transaction Status Master Transaction Status | O Batch / Customer Reference No.*                                |  |  |  |  |

## 11. เมื่อสถานะรายการเปลี่ยนเป็น Pending Approval คือ รอการกดอนุมัติรายการ ให้แจ้งผู้อนุมัติ

| Transaction S       | tatus                        |                  |                                   |                                             |                                               |     |               |            |                       |
|---------------------|------------------------------|------------------|-----------------------------------|---------------------------------------------|-----------------------------------------------|-----|---------------|------------|-----------------------|
| O Transaction Refe  | rence No. *                  | 4                |                                   | ĵ                                           |                                               |     |               |            |                       |
| O Document Code     | •                            | 2                |                                   |                                             |                                               |     |               |            |                       |
| O Batch / Customer  | Reference No. *              | :                |                                   | ]                                           |                                               |     |               |            |                       |
| Date Range *        |                              | : 💿 Create       | ed Date 🔘 Value Date              |                                             |                                               |     |               |            |                       |
|                     |                              | : 03/04/201      | 6 _ 04/0                          | 04/2016                                     | (dd/mm/yyyy)                                  |     |               |            |                       |
| Service             |                              | ; ALL            |                                   | ~                                           |                                               |     |               |            |                       |
| Company Account     |                              |                  | <b>P</b>                          | Ø                                           |                                               |     |               |            |                       |
| Transaction Status  |                              | : ALL            |                                   | ~                                           |                                               |     |               |            |                       |
|                     |                              |                  |                                   |                                             |                                               |     |               |            | Search                |
| Last Action Date    | Transaction<br>Reference No. | Document<br>Code | Batch / Customer<br>Reference No. | <u>Service</u>                              | Company Account                               |     | <u>Amount</u> | Value Date | Transaction<br>Status |
| 04-04-2016 15:59:19 | <u>1604041899478522</u>      | 097465           |                                   | Remittance -<br>International<br>Remittance | 8000205344, นาย พัช<br>รา จิรรัตน์สถิตดี(THB) | тнв | 1,000,000.00  | 05-04-2016 | Pending Approval      |
| 04-04-2016 15:54:55 | 1604044902209557             | 732685           |                                   | Remittance -<br>International               | 7002635993, สิไขขัช<br>ศ์ วดรพัะฝา(THB)       | THB | 50,000.00     | 05-04-2016 | Pending Approval      |

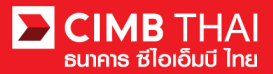

• ขั้นตอนการอนุมัติรายการ

12. ผู้อนุมัติ login เข้าสู่ระบบ BizChannel@CIMB ผ่านเว็บไซต์ https://www.bizchannel.cimbthai.com

| ซไอเอ็มบี ไทย<br>BizChannel@CIMB                                                                                    | You Are In: Thailand                         |
|----------------------------------------------------------------------------------------------------|----------------------------------------------|
| Electronic Banking For                                                                                              | Announcement :<br>Welcome to BizChannel@CIMB |
| Company Id :<br>User :<br>Password :<br>Log In Clear<br>Forgot Password? Click here                                 | Eichannelecinis                              |
| Need Assistance?<br>Call our customer service hotline at 02-6267771 or email us<br>at <u>tbhotline@cimbthai.com</u> |                                              |

13. ผู้อนุมัติสามารถตรวจสอบรายการที่รออนุมัติได้ โดยกลิกที่เมนู My Task เมนูย่อย Pending Task

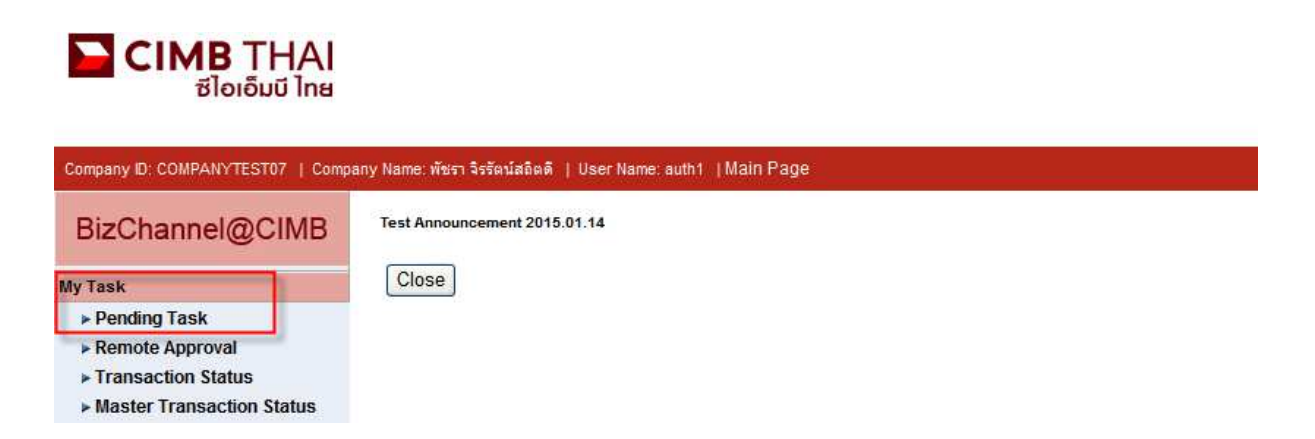

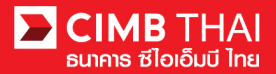

14. ระบบจะแสดง list รายการทั้งหมดที่รอการอนุมัติ ระบบจะแสดงหมายเลขบัญชีตัดเงิน และยอดเงิน ของแต่ละรายการ หากไม่ต้องการตรวจสอบรายละเอียดผู้รับโอน ให้กดกลิกถูกด้านหน้ารายการ และกด Approve ได้เลย (สามารถอนุมัติได้ทีละหลายๆ รายการพร้อมกัน)

|      | All Ta    | isk Listing            | Ver              | ify / Approve                           |                          |                                      |                                                                |                       |                                       |                             |
|------|-----------|------------------------|------------------|-----------------------------------------|--------------------------|--------------------------------------|----------------------------------------------------------------|-----------------------|---------------------------------------|-----------------------------|
|      |           |                        |                  |                                         |                          |                                      |                                                                |                       |                                       |                             |
| Pend | ling Task | Listing                |                  |                                         |                          |                                      |                                                                |                       | 1 - 2 of <u>2</u> transact            | tion(s)                     |
| No.  |           | Created Date           | Document<br>Code | Batch /<br>Customer<br>Reference<br>No. | Feature                  | On behalf of Company                 | Company<br>Account                                             | Transaction<br>Amount | Maker User<br>ID / Maker<br>User Name | Status                      |
| 1    |           | 04-04-2016<br>15:59:19 | <u>097465</u>    |                                         | International Remittance | COMPANYTEST07 / พัชรา จิรรัตน์สถิตดิ | 8000205344 /<br>นาย พัชรา จิร<br>รัตน์สถิตดี<br>(THAI<br>BAHT) | THB<br>1,000,000.00   | 07CORPMAKER /<br>maker1               | Approver<br>Task<br>Advance |
| 2    |           | 04-04-2016<br>15:54:55 | <u>732685</u>    |                                         | International Remittance | COMPANYTEST07 / พัชรา จิรรัตน์สถิตดี | 7002635993 /<br>สิไขชัชศ์<br>ฆดชพัะฝา<br>(THAI<br>BAHT)        | THB<br>50,000.00      | 07CORPMAKER /<br>maker1               | Approver<br>Task<br>Advance |
|      |           |                        |                  |                                         |                          |                                      |                                                                |                       | Approve                               | Reject                      |

หลังจากกด Approve ให้กดปุ่ม Send OTP เพื่อส่ง OTP ไปยังโทรศัพท์มือถือ ให้นำ OTP ที่ได้รับมากรอกลงในช่อง Response No. OTP แล้วกด Submit

| 🖉 Check Authenticatio                     | n Type - Windows Internet 🔳 🗖 🔀       |
|-------------------------------------------|---------------------------------------|
| Authentication                            |                                       |
| Challenge No/Ref. Code<br>Response No/OTP | : 732685<br>Send OTP<br>Submit Cancel |
|                                           | ×                                     |

15. หลังจากกดอนุมัติระบบจะแสดง Approval Status เป็น A = Approved

|                                                                                | Morify / Ar                                                                              | aprovo             |                                         |                             |                                         |                                                         |                            |                       |                     |                    |                                       |                             |                    |  |
|--------------------------------------------------------------------------------|------------------------------------------------------------------------------------------|--------------------|-----------------------------------------|-----------------------------|-----------------------------------------|---------------------------------------------------------|----------------------------|-----------------------|---------------------|--------------------|---------------------------------------|-----------------------------|--------------------|--|
|                                                                                | verny/Ap                                                                                 | phove              |                                         |                             |                                         |                                                         |                            |                       |                     |                    |                                       |                             |                    |  |
| Pendir                                                                         | ending Task                                                                              |                    |                                         |                             |                                         |                                                         |                            |                       |                     |                    |                                       |                             |                    |  |
| Payment Management                                                             |                                                                                          |                    |                                         |                             |                                         |                                                         |                            |                       |                     |                    |                                       |                             |                    |  |
| No.                                                                            | Created<br>Date                                                                          | Document<br>Code   | Batch /<br>Customer<br>Reference<br>No. | Feature                     | On behalf of<br>Company                 | Company<br>Account                                      | Beneficiary<br>Account     | Transaction<br>Amount | Beneficiary<br>Bank | Value<br>Date      | Maker User<br>ID / Maker<br>User Name | Status                      | Approval<br>Status |  |
| 1                                                                              | 04-04-<br>2016<br>15:54:55                                                               | 732685             |                                         | International<br>Remittance | COMPANYTEST07 /<br>พัชรา จิรรัตน์สถิตดี | 7002635993 /<br>สิโขชัชศ์<br>มดขพ้ะฝา<br>(THAI<br>BAHT) | 111111111 /<br>test1 test1 | THB<br>50,000.00      |                     | 05-<br>04-<br>2016 | 07CORPMAKER /<br>maker1               | Approver<br>Task<br>Advance | A                  |  |
| *Note<br>A = Ap<br>P = Per<br>S = Exe<br>F = Exe<br>R = Rej<br>D = De<br>W = W | proved<br>Iding Approve<br>ecuted with Su<br>Incuted with Fa<br>ected<br>eted<br>thdrawn | uccessful<br>ilure |                                         |                             |                                         |                                                         |                            |                       | Print               | Save As            | Approve / Re                          | eject others                |                    |  |

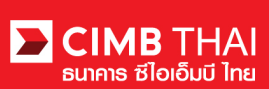

16. แต่ถ้ำหากต้องการตรวจสอบรายละเอียดผู้รับโอนก่อน ให้กลิกที่ Document Code

|                                                       | All Task Listing |                        | Vei              | rify / Approve                          |                          |                                      |                                                                |                                     |                                       |                             |  |
|-------------------------------------------------------|------------------|------------------------|------------------|-----------------------------------------|--------------------------|--------------------------------------|----------------------------------------------------------------|-------------------------------------|---------------------------------------|-----------------------------|--|
|                                                       |                  |                        |                  |                                         |                          |                                      |                                                                |                                     |                                       |                             |  |
| Pending Task Listing 1 - 1 of <u>1</u> transaction(s) |                  |                        |                  |                                         |                          |                                      |                                                                |                                     |                                       |                             |  |
| No.                                                   |                  | Created Date           | Document<br>Code | Batch /<br>Customer<br>Reference<br>No. | Feature                  | On behalf of Company                 | Company<br>Account                                             | <u>Transaction</u><br><u>Amount</u> | Maker User<br>ID / Maker<br>User Name | Status                      |  |
| 1                                                     |                  | 04-04-2016<br>15:59:19 | <u>097465</u>    |                                         | International Remittance | COMPANYTEST07 / พัชรา จิรรัตน์สถิตดี | 8000205344 /<br>นาย พัชรา จิร<br>รัตน์สถิตดี<br>(THAI<br>BAHT) | THB<br>1,000,000.00                 | 07CORPMAKER /<br>maker1               | Approver<br>Task<br>Advance |  |
|                                                       |                  |                        |                  |                                         |                          |                                      |                                                                |                                     | Approve                               | Reject                      |  |

17. ระบบจะแสดงรายละเอียดที่มากขึ้น เช่น บัญชีผู้โอน, บัญชีผู้รับโอน, จำนวนเงิน, ข้อมูลอื่นๆ ของผู้รับเงิน, ผู้ทำรายการ, เงื่อนไขการอนุมัติ เป็นต้น

| International Remittance                   |                                                                            |         |                     |
|--------------------------------------------|----------------------------------------------------------------------------|---------|---------------------|
| Reference No                               | 1604041899478522                                                           |         |                     |
| Document Code                              | 097465                                                                     |         |                     |
| Transaction Detail                         | . 001400                                                                   |         |                     |
| On Behalf of Company                       | · COMPANYTEST07 - พัพรา วิรรัตน์สถิตติ                                     |         |                     |
| Debit Account                              | : 8000205344 /unn wers 3staniating (THB)                                   |         |                     |
| Benefician/ Account                        | . 00002003447นาย พบรา จรรดนสสสตต (IIID)<br>- 02123456045 (ม. ได้พืด ว่าตัด |         |                     |
| Beneficiary Bank/SW/FT Code/Bank Name/Bank | - USBC                                                                     |         |                     |
| Address                                    | . 11350                                                                    |         |                     |
| Amount                                     | : THB 1.000.000.00                                                         |         |                     |
| Value Date                                 | : 05-04-2016                                                               |         |                     |
| Exchange Rate                              | : Special Rate                                                             |         |                     |
| Special Selling Rate                       | : 1000                                                                     |         |                     |
| Forward Contract Rate No.                  | 58/2342                                                                    |         |                     |
| Foreign Bank Charge                        | : Our                                                                      |         |                     |
| Purnose of Payment                         | MERCHANTING TRADE (GOODS PAYMENT)                                          |         |                     |
| Customer Reference No. 1                   |                                                                            |         |                     |
| Customer Reference No. 2                   |                                                                            |         |                     |
| Customer Reference No. 3                   |                                                                            |         |                     |
| Contact Person Name                        |                                                                            |         |                     |
| Contact Person Phone Number                |                                                                            |         |                     |
| Contact Person Email                       |                                                                            |         |                     |
| Payment Detail 1                           |                                                                            |         |                     |
| Payment Detail 2                           |                                                                            |         |                     |
| Payment Detail 2                           |                                                                            |         |                     |
| Payment Detail 5                           |                                                                            |         |                     |
| Beneficiary Information                    |                                                                            |         |                     |
| Beneficiary Account No./IBAN/CNAP          | : 02123456045                                                              |         |                     |
| Beneficiary Name.                          | : บ. เกพูด จากด                                                            |         |                     |
| Beneficiary Address 1                      | : 14/A Argyle Street,                                                      |         |                     |
| Beneficiary Address 2                      | : Kowloon City, Kowloon, Hong Ko                                           |         |                     |
| Beneficiary Address 3                      | :                                                                          |         |                     |
| Zip Code                                   | : 34224                                                                    |         |                     |
| Beneficiary Email                          | : Kowloon@Kowloon.com                                                      |         |                     |
| Beneficiary Mobile Phone                   | : +85231297111                                                             |         |                     |
| Beneficiary Fax                            | : +85227607608                                                             |         |                     |
| Beneficiary Notification                   |                                                                            |         |                     |
| Beneficiary Email                          | : Kowloon@Kowloon.com                                                      |         |                     |
| Payment Details                            |                                                                            |         |                     |
| Underlying Documents                       | : Unspecified                                                              |         |                     |
| Foreign Exchange Transaction Form          |                                                                            |         |                     |
| Unspecified                                |                                                                            |         |                     |
| Approval History List                      |                                                                            |         |                     |
| Approved Date                              | User Id                                                                    | Status  | User Level          |
| 2016-04-04 15:59:19                        | 07CORPMAKER                                                                | Created |                     |
| Reject Reason:                             |                                                                            |         |                     |
| Aumentication                              |                                                                            |         |                     |
| Challenge No/Ref. Code                     | : 097465                                                                   |         |                     |
| Response No/OTP                            | Send OTP                                                                   |         | Back Approve Reject |

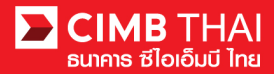

18. หากต้องการอนุมัติ ให้กดปุ่ม Send OTP เพื่อส่ง OTP ไปยังโทรศัพท์มือถือ

ให้นำ OTP ที่ได้รับมากรอกลงในช่อง Response No. OTP แล้วกค Approve

19. เมื่อ approve รายการเรียบร้อยจะมี message แจ้งอนุมัติรายการสำเร็จ (อักษรสีน้ำเงิน) ให้กคปุ่ม Done

| International Remittance          |                                                                        |
|-----------------------------------|------------------------------------------------------------------------|
|                                   | Recult Maccade International Demittance has been successfully approved |
| Deference No.                     | Konaktensizen Seneren                                                  |
| Reference No.                     | . 1004041039410322                                                     |
| Transaction Detail                | . 04/405                                                               |
| Pransaction Detail                | COMPANY TTOTAL AND A STATISTICS                                        |
| On Benair or Company              | COMPANY IESTIV - WS1 455E4488                                          |
| Depit Account                     |                                                                        |
| Beneficiary Account               | : 02/23450045 กม. เกลูต สากต                                           |
| Address                           | : 1500                                                                 |
| Amount                            | : THB 1,000,000.00                                                     |
| Value Date                        | : 05-04-2016                                                           |
| Exchange Rate                     | : Special Rate                                                         |
| Special Selling Rate              | : 1000                                                                 |
| Forward Contract Rate No.         | : 58/2342                                                              |
| Foreign Bank Charge               | : Our                                                                  |
| Purpose of Payment                | : MERCHANTING TRADE (GOODS PAYMENT)                                    |
| Customer Reference No. 1          | :                                                                      |
| Customer Reference No. 2          | :                                                                      |
| Customer Reference No. 3          | :                                                                      |
| Contact Person Name               | :                                                                      |
| Contact Person Phone Number       | :                                                                      |
| Contact Person Email              | :                                                                      |
| Payment Detail 1                  | :                                                                      |
| Payment Detail 2                  | :                                                                      |
| Payment Detail 3                  | :                                                                      |
| Payment Detail 4                  | :                                                                      |
|                                   |                                                                        |
| Beneficiary Information           |                                                                        |
| Beneficiary Account No./IBAN/CNAP | : 02123456045                                                          |
| Beneficiary Name.                 | : บ. ไก่ฟูด จำกัด                                                      |
| Beneficiary Address 1             | : 147A Argyle Street,                                                  |
| Beneficiary Address 2             | : Kowloon City, Kowloon, Hong Ko                                       |
| Beneficiary Address 3             | :                                                                      |
| Zip Code                          | : 34224                                                                |
| Beneficiary Email                 | : Kowloon@Kowloon.com                                                  |
| Beneficiary Mobile Phone          | : +85231297111                                                         |
| Beneficiary Fax                   | : +85227607608                                                         |
| Beneficiary Notification          |                                                                        |
| Beneficiary Email                 | : Kowloon@Kowloon.com                                                  |
| Payment Details                   |                                                                        |
| Underlying Documents              | : Unspecified                                                          |
| Foreign Exchange Transaction Form |                                                                        |
| Unspecified                       |                                                                        |

Print Save As Done

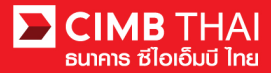

20. ท่านสามารถตรวจสอบสถานะรายการหลังจาก approve ได้ โดยคลิกที่เมนู My Task

เมนูย่อย Transaction Status

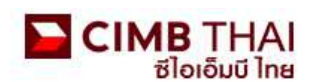

| Company ID: COMPANYTEST07   Compa            | Company ID: COMPANYTEST07   Company Name: พัชธา จิรรัตน์สลิตดี   User Name: maker1   Cash   Trade |   |  |  |  |  |  |  |  |  |  |
|----------------------------------------------|---------------------------------------------------------------------------------------------------|---|--|--|--|--|--|--|--|--|--|
| BizChannel@CIMB                              | Transaction Status                                                                                |   |  |  |  |  |  |  |  |  |  |
| My Task                                      |                                                                                                   |   |  |  |  |  |  |  |  |  |  |
| ▶ Pending Task                               | O Transaction Reference No. *                                                                     | * |  |  |  |  |  |  |  |  |  |
| Remote Approval                              | O Document Code *                                                                                 | 2 |  |  |  |  |  |  |  |  |  |
| Transaction Status Master Transaction Status | O Batch / Customer Reference No. *                                                                |   |  |  |  |  |  |  |  |  |  |

#### 21. สถานะ Pending Execute หมายถึง อยู่ระหว่างรอดำเนินการ

| Transaction S       | Status                       |                  |                                      |                                             |                                               |     |              |            |                       |  |  |
|---------------------|------------------------------|------------------|--------------------------------------|---------------------------------------------|-----------------------------------------------|-----|--------------|------------|-----------------------|--|--|
|                     |                              |                  |                                      |                                             |                                               |     |              |            |                       |  |  |
| Transaction Refe    | erence No. *                 | 4                |                                      | 1                                           |                                               |     |              |            |                       |  |  |
| O Document Code     | *                            |                  |                                      |                                             |                                               |     |              |            |                       |  |  |
| O Batch / Custome   | r Reference No. *            | +                |                                      |                                             |                                               |     |              |            |                       |  |  |
| Date Range *        |                              | : 💿 Create       | d Date 🔘 Value Date                  |                                             |                                               |     |              |            |                       |  |  |
|                     |                              | : 03/04/201      | 03/04/2016 _ 04/04/2016 (dd/mm/yyyy) |                                             |                                               |     |              |            |                       |  |  |
| Service             |                              | ; ALL            | ALL                                  |                                             |                                               |     |              |            |                       |  |  |
| Company Account     |                              | :                | <b>P</b>                             | Ø                                           |                                               |     |              |            |                       |  |  |
| Transaction Status  | 1                            | : ALL            |                                      | ~                                           |                                               |     |              |            |                       |  |  |
|                     |                              |                  |                                      | Home                                        |                                               |     |              |            | Search                |  |  |
| Last Action Date    | Transaction<br>Reference No. | Document<br>Code | Batch / Customer<br>Reference No.    | <u>Service</u>                              | Company Account                               | 1   | Amount       | Value Date | Transaction<br>Status |  |  |
| 04-04-2016 16:51:48 | 1604041899478522             | 097465           |                                      | Remittance -<br>International<br>Remittance | 8000205344, นาย พัช<br>รา จิรรัตน์สถิตดิ(THB) | тнв | 1,000,000.00 | 05-04-2016 | Pending Execute       |  |  |
| 14-04-2016 16:46:50 | <u>1604044902209557</u>      | 732685           |                                      | Remittance -<br>International<br>Remittance | 7002635993, สิไขขับ<br>ศ์ นดบพัะฝา(THB)       | THB | 50,000.00    | 05-04-2016 | Pending Execute       |  |  |

23. เมื่อสถานะ ไฟล์เปลี่ยนเป็น Executed Successfully แสดงว่า ระบบ โอนเงิน ไปยังผู้รับเรียบร้อยแล้ว

| Transaction S       | tatus                        |                  |                                   |                     |                                         |          |            |                       |
|---------------------|------------------------------|------------------|-----------------------------------|---------------------|-----------------------------------------|----------|------------|-----------------------|
| O Transaction Refe  | rence No. *                  | 4                |                                   |                     |                                         |          |            |                       |
| O Document Code *   |                              |                  |                                   |                     |                                         |          |            |                       |
| O Batch / Customer  | Reference No. *              | -                |                                   |                     |                                         |          |            |                       |
| Date Range *        |                              | : 📀 Create       | i Date 🔘 Value Date               |                     |                                         |          |            |                       |
|                     |                              | : 05/01/201      | 5 _ 06/01                         | /2016 (dd           | /mm/yyyy)                               |          |            |                       |
| Service             |                              | : ALL            |                                   | *                   |                                         |          |            |                       |
| Company Account     |                              | :                |                                   | 9                   |                                         |          |            |                       |
| Transaction Status  |                              | : ALL            |                                   | ~                   |                                         |          |            |                       |
|                     |                              |                  |                                   |                     |                                         |          |            | Search                |
| Last Action Date    | Transaction<br>Reference No. | Document<br>Code | Batch / Customer<br>Reference No. | Service             | Company Account                         | Amount   | Value Date | Transaction<br>Status |
| 06-01-2016 15:46:07 | 1601061256550908             | 148036           |                                   | In-House Transfer - | 8000167119, มริทณร์<br>พระสารสัตภ์(THB) | THB 9.00 | 06-01-2016 | Executed              |

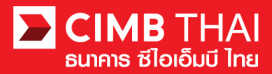

# งั้นตอนการตรวจสอบรายการหลังจากระบบ โอนเงิน

1. เข้าสู่ระบบ และคลิกเลือกเมนู Transaction Status และค้นหาไฟล์ที่ต้องการ

#### CIMB THAI ຮ່ໄວເວັ້ມບີ ໄກຍ

| Company ID: COMPANYTEST07   Compa            | ny Name: พัชรา จิรรัตน์สถิตดี | User Name: auth1   Main      | Page                |                                   |                                      | Favourite Menu 👻                          | About | Last Login: | 2016-01-06 15:01:04.0 | LOG OUT                  |
|----------------------------------------------|-------------------------------|------------------------------|---------------------|-----------------------------------|--------------------------------------|-------------------------------------------|-------|-------------|-----------------------|--------------------------|
| BizChannel@CIMB                              | Transaction St                | tatus                        |                     |                                   |                                      |                                           |       |             |                       |                          |
| My Task                                      |                               |                              |                     |                                   |                                      |                                           |       |             |                       |                          |
| ▶ Pending Task                               | O Transaction Refer           | rence No. *                  |                     |                                   |                                      |                                           |       |             |                       |                          |
| ▶ Remote Approval                            | O Document Code *             |                              | 2                   |                                   |                                      |                                           |       |             |                       |                          |
| Transaction Status Master Transaction Status | O Batch / Customer            | Reference No. *              | :                   |                                   |                                      |                                           |       |             |                       |                          |
| Account Service & Information<br>Management  | Date Range *                  |                              | :  Create 05/01/201 | d Date O Value Date               | /2016 (4                             | (dd(mmhaau)                               |       |             |                       |                          |
| Report                                       | Service                       |                              |                     |                                   |                                      |                                           |       |             |                       |                          |
| Utilities                                    |                               |                              |                     |                                   |                                      |                                           |       |             |                       |                          |
|                                              | Company Account               |                              | 1                   |                                   | 7                                    |                                           |       |             |                       |                          |
|                                              | Transaction Status            |                              | : ALL               |                                   | ~                                    |                                           |       |             |                       |                          |
|                                              |                               |                              |                     |                                   |                                      |                                           |       |             |                       | Search                   |
|                                              | Last Action Date              | Transaction<br>Reference No. | Document<br>Code    | Batch / Customer<br>Reference No. | Service                              | Company Account                           | An    | nount       | Value Date            | Transaction<br>Status    |
|                                              | 06-01-2016 15:46:07           | 1601061256550908             | 148036              |                                   | In-House Transfer -<br>Direct Credit | 8000167119, มริทณร์<br>พุขชงามุลัยท์(THB) | тнв   | 9.00        | 06-01-2016            | Executed<br>Successfully |

### 2. คลิกเลือก Transaction Reference No.

| Transaction Status                            |                  |                                   |                                      |                                           |     |      |            |                          |
|-----------------------------------------------|------------------|-----------------------------------|--------------------------------------|-------------------------------------------|-----|------|------------|--------------------------|
|                                               |                  |                                   |                                      |                                           |     |      |            |                          |
| O Transaction Reference No.*                  | 4                |                                   |                                      |                                           |     |      |            |                          |
| O Document Code *                             |                  |                                   |                                      |                                           |     |      |            |                          |
| O Batch / Customer Reference No. *            | :                |                                   |                                      |                                           |     |      |            |                          |
| Date Range *                                  | : 💿 Created D    | ate 🔘 Value Date                  |                                      |                                           |     |      |            |                          |
|                                               | : 05/01/2016     | _ 06/01                           | /2016 (d                             | id/mm/yyyy)                               |     |      |            |                          |
| Service                                       | : ALL            |                                   | ~                                    |                                           |     |      |            |                          |
| Company Account                               | -                |                                   | 7                                    |                                           |     |      |            |                          |
| Transaction Status                            | ALL              |                                   | ~                                    |                                           |     |      |            |                          |
|                                               | Land             |                                   |                                      |                                           |     |      |            | Search                   |
| Last Action Date Transaction<br>Reference No. | Document<br>Code | Batch / Customer<br>Reference No. | Service                              | Company Account                           | Amo | unt  | Value Date | Transaction<br>Status    |
| 06-01-2016 15:46:07 <u>1601061256550908</u>   | 148036           |                                   | In-House Transfer -<br>Direct Credit | 8000167119, มจิทณร์<br>พุขชงาฆุตัขท์(THB) | THB | 9.00 | 06-01-2016 | Executed<br>Successfully |

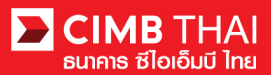

## 3. คลิกเพื่อตรวจสอบรายละเอียดสถานะของรายการได้ โดยคลิกที่ Action Date

|            | Transaction History        |             |                      |        |      |                   |                       |
|------------|----------------------------|-------------|----------------------|--------|------|-------------------|-----------------------|
|            |                            |             |                      |        |      |                   |                       |
| $\frown$   | Action Date                | Action Type | Action By            | Amount |      | Successful/Failed | Transaction Status    |
| (4)        | <u>06-01-2016 15:46:07</u> | Execute     | System               | THB    | 9.00 | Success           | Executed Successfully |
| $\bigcirc$ | 06-01-2016 15:45:59        | Approve     | 07CORPAUTH1 - auth1  | THB    | 9.00 | Success           | Pending Execute       |
| _          | 06-01-2016 15:43:42        | Create      | 07CORPMAKER - maker1 | THB    | 9.00 | Success           | Pending Approval      |

# 4. คลิกเลือกที่สถานะ Executed Successfully จะสามารถตรวจสอบสถานะการเข้าเงินของบัญชีผู้รับ

| Transaction History    |                  |                                             |                                                |              |                     |          |
|------------------------|------------------|---------------------------------------------|------------------------------------------------|--------------|---------------------|----------|
|                        |                  |                                             |                                                |              |                     |          |
| Executed Date          | Reference No.    | Credited Account                            | Debited Account                                | Total Amount | Successful / Failed | Reason   |
| 06-01-2016 15:46:17    | 1601061256550908 | 7002635993/สิไขชัชศ์<br>ฆดขพัะฝา (THAIBAHT) | 8000167119/มจิทณร์<br>พุขชงาฆุถัขท์ (THAIBAHT) | 9.00         | Success             |          |
|                        |                  |                                             |                                                |              |                     | Close    |
| Download Specification |                  |                                             |                                                |              |                     |          |
| File Format            |                  | : CSV 🗸                                     |                                                |              |                     |          |
|                        |                  | CSV<br>TXT<br>XLS                           |                                                |              |                     | Download |

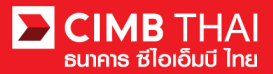

ขั้นตอนการพิมพ์ Debit Advice, Credit Advice และ Fee Receipt

1. เข้าสู่ระบบ และคลิกเลือกเมนู Transaction Status และค้นหาไฟล์ที่ต้องการ

#### CIMB THAI ຮ່ໄວເວັ້ມບີ ໄກຍ

| Company ID: COMPANYTEST07   Compa           | Favourite Menu 👻    | About                        | Last Login:      | 2016-01-06 15:01:04.0             | LOG OUT                              |                                           |     |       |            |                          |
|---------------------------------------------|---------------------|------------------------------|------------------|-----------------------------------|--------------------------------------|-------------------------------------------|-----|-------|------------|--------------------------|
| BizChannel@CIMB                             | Transaction S       | tatus                        |                  |                                   |                                      |                                           |     |       |            |                          |
| My Task                                     |                     |                              |                  |                                   |                                      |                                           |     |       |            |                          |
| ▶ Pending Task                              | O Transaction Refe  | rence No. *                  |                  |                                   |                                      |                                           |     |       |            |                          |
| ▶ Remote Approval                           | O Document Code     | •                            | 2                |                                   |                                      |                                           |     |       |            |                          |
| Master Transaction Status                   | O Batch / Customer  | Reference No. *              | :                |                                   |                                      |                                           |     |       |            |                          |
| Account Service & Information<br>Management | :  Create 05/01/201 | d Date O Value Date          | /2016            | (ddireebaav)                      |                                      |                                           |     |       |            |                          |
| Report                                      | Service             |                              | ALL              | (L                                | ~                                    | (                                         |     |       |            |                          |
| Utilities                                   |                     |                              |                  |                                   |                                      |                                           |     |       |            |                          |
|                                             | Company Account     |                              | 1                | 7ª E                              | 7                                    |                                           |     |       |            |                          |
| Transaction Status                          |                     |                              | : ALL            |                                   | ~                                    |                                           |     |       |            |                          |
|                                             |                     |                              |                  |                                   |                                      |                                           |     |       |            | Search                   |
|                                             | Last Action Date    | Transaction<br>Reference No. | Document<br>Code | Batch / Customer<br>Reference No. | Service                              | Company Account                           | An  | nount | Value Date | Transaction<br>Status    |
|                                             | 06-01-2016 15:46:07 | 1601061256550908             | 148036           |                                   | In-House Transfer -<br>Direct Credit | 8000167119, มจิทณร์<br>พุษชงามุลัยท์(THB) | тнв | 9.00  | 06-01-2016 | Executed<br>Successfully |

### 2. คลิกเลือก Transaction Reference No.

| Transaction Sta      | itus                         |                  |                                   |                                      |                                          |       |      |            |                          |
|----------------------|------------------------------|------------------|-----------------------------------|--------------------------------------|------------------------------------------|-------|------|------------|--------------------------|
|                      |                              |                  |                                   |                                      |                                          |       |      |            |                          |
| O Transaction Refere | ence No. *                   | 4                |                                   |                                      |                                          |       |      |            |                          |
| O Document Code *    |                              |                  |                                   |                                      |                                          |       |      |            |                          |
| O Batch / Customer F | leference No. *              | :                |                                   |                                      |                                          |       |      |            |                          |
| Date Range *         |                              | : 💿 Creater      | I Date 🔘 Value Date               |                                      |                                          |       |      |            |                          |
|                      |                              | : 05/01/2010     | 6 _ 06/01                         | /2016 (dd/                           | 'mm/yyyy)                                |       |      |            |                          |
| Service              |                              | ; ALL            |                                   | *                                    |                                          |       |      |            |                          |
| Company Account      |                              | :                |                                   | 7                                    |                                          |       |      |            |                          |
| Transaction Status   |                              | : ALL            |                                   | ~                                    |                                          |       |      |            |                          |
|                      |                              |                  |                                   |                                      |                                          |       |      |            | Search                   |
| Last Action Date     | Transaction<br>Reference No. | Document<br>Code | Batch / Customer<br>Reference No. | <u>Service</u>                       | Company Account                          | Amoun | l I  | Value Date | Transaction<br>Status    |
| 06-01-2016 15:46:07  | <u>1601061256550908</u>      | 148036           |                                   | In-House Transfer -<br>Direct Credit | 8000167119, มริทณร์<br>พุขชงาฆถัขท์(THB) | тнв   | 9.00 | 06-01-2016 | Executed<br>Successfully |

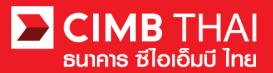

# 3. จากนั้นให้เลื่อน column ด้านบนลงล่าง จะเห็นเมนูพิมพ์ Debit Advice, Credit Advice และ Fee Receipt

| Beneficiary Mobile Phone No. | : Don't Send       |                      |         |                         |                 |            |                       |  |
|------------------------------|--------------------|----------------------|---------|-------------------------|-----------------|------------|-----------------------|--|
| Beneficiary Fax No.          | : Don't Send       |                      |         |                         |                 |            |                       |  |
| Approval History List        |                    |                      |         |                         |                 |            |                       |  |
| Approved Date                | UserId             | Statu                | IS      |                         | User Le         | evel       |                       |  |
| 2016-01-06 15:43:42          | 07CORPMAKER        | Creat                | Created |                         |                 |            |                       |  |
| 2016-01-06 15:46:06          | 07CORPAUTH1        | APPF                 | OVED    |                         | 1               |            |                       |  |
| Approval Matrix List         |                    |                      |         |                         |                 |            |                       |  |
| Schema                       | Number of Approval | Number of User       |         | Com                     | npany           |            | User Group            |  |
| SchemaA                      | 1                  | 1                    |         | พัชรา จิรรัตน์สถิตดี (( | COMPANYTEST07)  | GroupA     |                       |  |
|                              |                    | OR                   |         |                         |                 |            |                       |  |
| SchemaB                      | 1                  | 1                    |         | พัชรา จิรรัตน์สถิตดี (( | COMPANYTEST07)  | GroupB     |                       |  |
| Approver List                |                    |                      |         |                         |                 |            |                       |  |
| User Group                   |                    | User Id              |         | User Name               |                 |            |                       |  |
| GroupA                       | 07CORPAUTH1        |                      |         | auth1                   |                 |            |                       |  |
| GroupB                       | 07CORPAUTH2        |                      |         | auth2                   |                 |            |                       |  |
|                              |                    |                      |         | De                      | ebit Advice Cre | dit Advice | Fee Receipt Print     |  |
| Transaction History          |                    |                      |         |                         |                 |            |                       |  |
| Action Date                  | Action Type        | Action By            | Amoun   | t                       | Successful      | /Failed    | Transaction Status    |  |
| 06-01-2016 15:46:07          | Execute            | System               | THB     | 9.00                    | Success         |            | Executed Successfully |  |
| 06-01-2016 15:45:59          | Approve            | 07CORPAUTH1 - auth1  | THB     | 9.00                    | Success         |            | Pending Execute       |  |
| 06-01-2016 15:43:42          | Create             | 07CORPMAKER - maker1 | THB     | 9.00                    | Success         |            | Pending Approval      |  |